## **INSTALLATIONSANLEITUNG**

Vor der eigentlichen Programminstallation installieren Sie bitte unbedingt das **Microsoft .NET Framework 4** 

Dabei handelt es sich um eine Erweiterung, die von der Firma Microsoft hergestellt wurde. Das Framework ermöglicht Computern viel schnellere Grafikdarstellung, die auch vom Penn Elcom CaseDesigner geboten wird. Der Penn Elcom CaseDesigner kann ohne dieses nicht betrieben werden. Auf den meisten modernen Rechnern ab Win 7 ist das Framework bereits installiert. Wenn Sie nicht wissen, ob es auf Ihrem Computer vorhanden ist, installieren Sie es einfach. Es bringt keinerlei Nachteile, sondern ermöglicht auch älteren Rechnern die Nutzung zeitgemäßer Grafikmethoden, wie sie von 3D-Software verlangt wird. Sämtliche neuere Software ab Windows 7 benötigt das .Net-Framework sowieso.

Diese Software wird kostenlos von Microsoft zur Verfügung gestellt und kann hier heruntergeladen werden.

Download-Link:

http://www.microsoft.com/download/en/details.aspx?id=17718

Erst dann den Penn Elcom CaseDesigner herunterladen und die setup.exe starten

Das Programm bitte **nicht** in den Unterordnern "Programme", "Program Files" oder "Program Files (x86)" installieren, sondern in einem direkt dem vorgesehenen Laufwerk untergeordneten Ordner (vorgeschlagen wird "C:\PE CaseDesinger"). Um künftige Updates automatisch durchführen zu können, sollte **unbedingt** dieses Verzeichnis verwendet werden.

Nach dieser eigentlichen Programminstallation sollten Sie das Programm starten und zunächst die für Sie gültigen Einkaufspreise einlesen, die möglicherweise von den in der Installation aufgeführten Preisen abweichen.

Dazu speichern Sie bitte die mitgesendete Preislistendatei in das Unterverzeichnis "Updates" des PECD-Programmordners und rufen dann den Menüpunkt VORGABEN->DATEN-BANKUPDATE auf. Klicken Sie dann auf den Button "Kundenpreise einlesen".